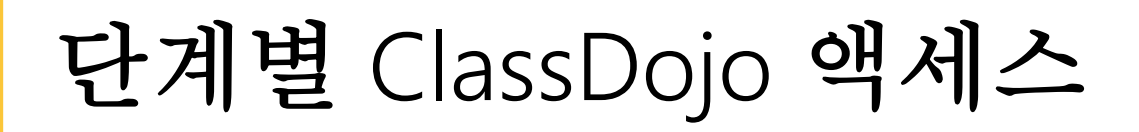

- 1. ClassDojo의 기본 브라우저로 Google Chrome을 사용합니다.
- 2. <u>www.google.com</u>으로 이동하여 검색 창에 ClassDojo를 입력합니다.

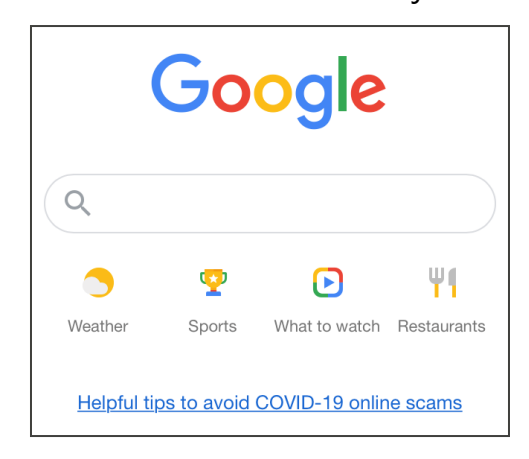

3. ClassDojo로 표시된 링크를 사용합니다.

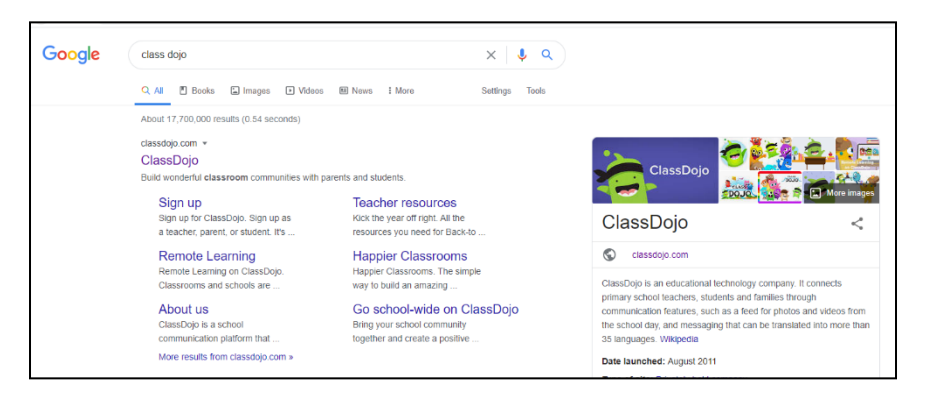

4. 오른쪽 상단 모서리에서 Login을 선택합니다. 이어서 Parent를 선택합니다.

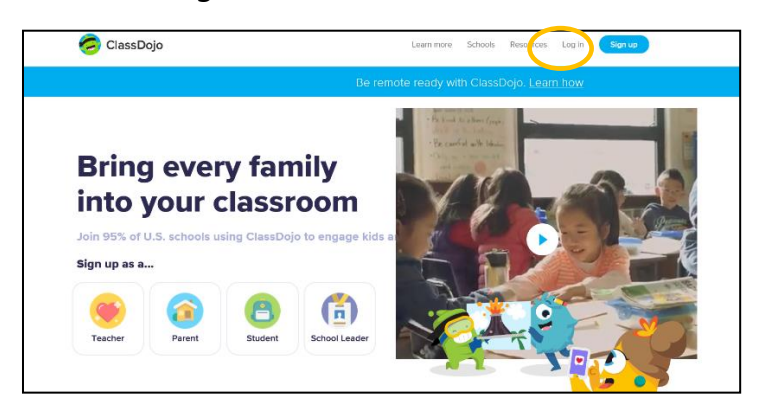

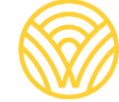

Washington Office of Superintendent of **PUBLIC INSTRUCTION** 

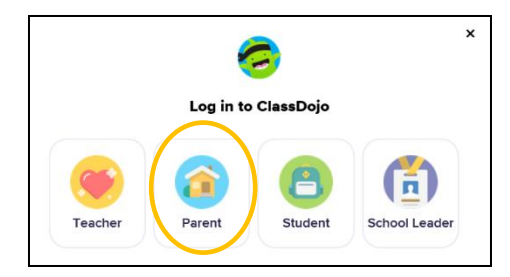

5. 계정이 설정되어 있으면 이메일 주소와 비밀번호를 입력합니다. 계정이 없으면 Signup을 선택합니다.

|                      | 6                        |  |
|----------------------|--------------------------|--|
| Lo                   | g in to ClassDojo        |  |
| Email address        |                          |  |
| Password             |                          |  |
| orgot your password? | <u> </u>                 |  |
|                      | Log in                   |  |
| Don't l              | have an account? Sign up |  |

6. 계정을 생성하려면 이름과 성, 이메일 주소를 입력하고 비밀번호를 생성합니다. Sign up을 선택합니다.

| First name                                          |                          |
|-----------------------------------------------------|--------------------------|
| Last name                                           |                          |
| Email                                               |                          |
| Password                                            |                          |
| By signing up, you agree to the <b>Terms of Ser</b> | vice and Privacy Policy. |
| Sign up                                             |                          |

7. ClassDojo 홈페이지가 표시됩니다. + Add student 상자에 자녀의 이름을 입력합니다.

| 🤕 ClassDojo |                                                                                                    |                                                                       | <b></b> (                                                                        | ? | • |
|-------------|----------------------------------------------------------------------------------------------------|-----------------------------------------------------------------------|----------------------------------------------------------------------------------|---|---|
|             | 🚖 H                                                                                                    | ome 🧠 Mess                                                            | ages                                                                             |   |   |
|             | All Storles                                                                                                    | ø,                                                                    | Welcome<br>Here you'll see updates,<br>photos, and announcements<br>from school. | × |   |
|             | Use ClassDojo at home<br>Give points, set goals, and<br>customize your child's monster<br>at home!<br>Get the app | Connect to a chill<br>To see classroom u<br>classroom.<br>Add a child | Id<br>pdates you'll need to add a student connected to a                         | 1 |   |

8. 교사에게 받은 학부모 코드를 사용하거나 교사를 검색하여 자녀를 추가합니다.

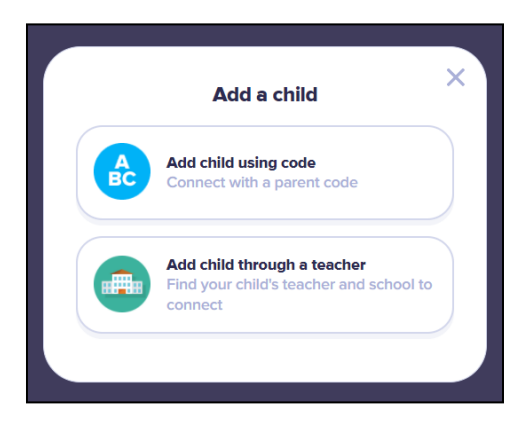

9. 교사 이름을 검색하려면 자녀가 다니는 학교 이름을 입력합니다.

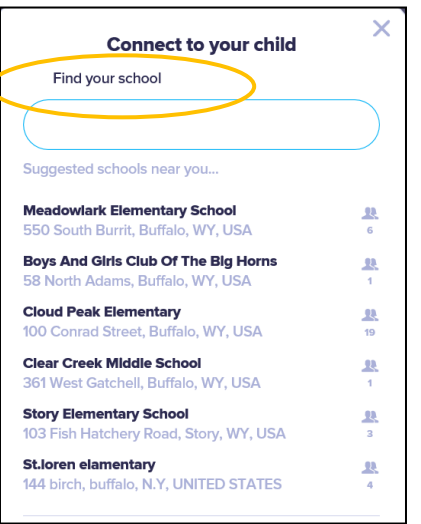

10. 교사의 이름을 입력합니다.

| Connect to your child                                   | X |
|---------------------------------------------------------|---|
| Meadowlark Elementary School<br>550 South Burrit        |   |
| Find your teacher                                       |   |
|                                                         | ) |
| Mrs.                                                    |   |
| Mrs.                                                    |   |
| Mrs.                                                    |   |
| Mrs. I                                                  |   |
| 🥵 Ms. A                                                 |   |
| Mrs.                                                    |   |
| Can't find your teacher?<br>Invite your child's teacher | _ |

11. 자녀의 이름을 입력합니다. 12. Request to connect를 선택합니다.

| Connect to your child   |   |  |  |
|-------------------------|---|--|--|
| Mrs.                    | 9 |  |  |
| Enter your child's name |   |  |  |
| First and last name     |   |  |  |
| Request to connect      |   |  |  |